## **SAML** Authentication Reference

## SAML Settings for Signer Authentication

| 0 | The enhanced SAML support is available since: <b>v 3.2</b>                                                                                                    |
|---|----------------------------------------------------------------------------------------------------|
|   | <ul> <li>Before you start the configuration please have a look at the following sample for the federation metadata file and the authentication request file:</li> <li>Federation Metadata file</li> <li>Authentication Request file</li> </ul> |
|   | Please note the following information (SaaS): Please make sure that the communication with your identity provider is not being blocked.                                                                                                    |

The settings for the signer authentication can be found in the section "Identity Providers". There you can add a provider for the SAML signer authentication. Just click on "Add Provider" to configure the settings.

| eSign<br>AnyWhere                                                                                                    | IDENTITY PROVIDERS                                                    | (?) ⊗∽                                                           |
|----------------------------------------------------------------------------------------------------|-----------------------------------------------------------------------|------------------------------------------------------------------|
| <                                                                                                    | OAuth Settings For Signer Authentication                              | SAML Settings for Signer Authentication                          |
| NEW DOCUMENT                                                                                                    | Test CDIT III                                                         | ADD PROVIDER                                                     |
| 🛆 номе                                                                                                    | ADD PROVIDER                                                          | SAML Settings for User Authentication                            |
| 🖹 DOCUMENTS 🛛 🗸                                                                                                    | OAuth Settings For User Authentication                                | New Provider                                                     |
|                                                                                                    | ADD PROVIDER                                                          | ADD PROVIDER                                                     |
|                                                                                                    |                                                                       |                                                                  |
| 🕸 SETTINGS                                                                                                    |                                                                       |                                                                  |
| Account<br>Notifications<br>Address Book<br>Roles and Permissions<br>Api Tokens and Apps<br>Organization<br>Identity Providers<br>Licensing<br>Users<br>Team<br>Localization<br>Notification Templates<br>Agreements Configuration<br>Envelope History<br>Errors |                                                                       |                                                                  |
| eSignAnyWhere v23.45.0.518<br>© 2023 Namirial Group<br>Term of use   Privacv   API                                                                                                    |                                                                       |                                                                  |
| For the settings v                                                                                                    | you need a name for the provider, the federation metadata file (can e | either be uploaded via file or URI) and the Authn Request Token. |

For the settings you need a name for the provider, the federation metadata file (can either be uploaded via file or URI) and the Authn Request Token. Please also see the next figure:

| eSign<br>AnyWhere                                                      | IDENTITY PROVIDERS                                                                                                    |                                           |                                            | ? (2       |
|------------------------------------------------------------------------|----------------------------------------------------------------------------------------------------|-------------------------------------------|--------------------------------------------|------------|
| <                                                                      | OAuth Settings For Signer Authentication                                                                                                    | SAML Settings for Signer Authentica       | ation                                      |            |
| NEW DOCUMENT                                                           | Test Colt m                                                                                                    | SAML for signing                          |                                            | S EDIT III |
| 🛆 номе                                                                 | ADD PROMDER                                                                                                    | Provider Name                             | SAML for signing                           |            |
|                                                                        | OAuth Sattings Fax lises Authentication                                                                                                    | Metadata FILE URI                         | Ĵ UPLOAD                                   | DOWNLOAD   |
|                                                                        |                                                                                                    | Authn Request Token                       | ⊥ UPLOAD                                   | DOWNLOAD   |
|                                                                        | ADD PROVIDER                                                                                                    | Add Field (+)                             |                                            |            |
|                                                                        |                                                                                                    | http://schemas.xmlsoap.org/ws/2005/05/ide | ntity/claims/emailaddress (E-Mail Address) | <u>ش</u>   |
| 🕸 SETTINGS 🔷                                                           |                                                                                                    |                                           |                                            | UPDATE     |
| Account<br>Notifications                                               |                                                                                                    | ADD PROVIDER                              |                                            | _          |
| Roles and Permissions                                                  |                                                                                                    | SAML Settings for User Authenticat        | ion                                        |            |
| Api Tokens and Apps<br>Organization                                    |                                                                                                    |                                           |                                            |            |
| Identity Providers                                                     |                                                                                                    | New Provider                              |                                            |            |
| Users                                                                  |                                                                                                    | ADD PROVIDER                              |                                            |            |
| Team                                                                   |                                                                                                    |                                           |                                            |            |
| Notification Templates                                                 |                                                                                                    |                                           |                                            |            |
| Agreements Configuration                                               |                                                                                                    |                                           |                                            |            |
| Envelope History                                                       |                                                                                                    |                                           |                                            |            |
| Errors                                                                 |                                                                                                    |                                           |                                            |            |
|                                                                        |                                                                                                    |                                           |                                            |            |
| -Fire Arc 40 are75 45 0 540                                            |                                                                                                    |                                           |                                            |            |
| © 2023 Namirial Group<br>Term of use   Privacv   API                   |                                                                                                    |                                           |                                            |            |
| <ol> <li>Upload t</li> <li>After upload t</li> <li>Upload t</li> </ol> | he "Federation Metadata" xml file.<br>oading the "Federation Metadata" xml file, a new "Upload" button sh<br>be "authentication request" XML file | nould appear, for "Authr                  | n Request Token"                           |            |

- 6. Olick on the "+" to show the available attributes
   7. Click the big "+" sign to choose among the various mapping/identification attributes (eSAW currently supports E-Mail, Sid and Username)
   6. Click the "Update" button to update the provider configuration.
- 7. Enable the newly created provider
- Download the service provider by clicking on the download button next to "Service Provider Metadata".
   a. Please trust the generated Service Provider Metadata file

After all those configurations you can add the authentication for the signer on the "Create Envelope" page.

| ٢ | CREATE ENVELOPE                                                                                                    | ? ⊗~                  |
|---|----------------------------------------------------------------------------------------------------|-----------------------|
| > | Envelope                                                                                                    |                       |
| + | Envelope                                                                                                    |                       |
| 企 | Prevent sharing with team members                                                                                                    | SETTINGS              |
|   | Documents                                                                                                    |                       |
| P |                                                                                                    |                       |
| Ĩ | ADD A TEMPLATE Drag & Drop files here                                                                                                    |                       |
| ŝ | Recipients                                                                                                    |                       |
|   | ↑ 1 @ Email 2 <sup>1</sup> First name 2 <sup>1</sup> Last name & Mobile phone (Optional)                                                           | ⊿~ † 6 🛱 🗙            |
|   | Authentication Access code Windows live Windows live Could backdd Court Authorization Providers  Samul Providers  Samul Providers  Samul Forsiders |                       |
|   | ADD RECIPIENT ADD SELF BULK SENDING DOWNLOAD TEMPLATE FOR BULK SENDING ADD AUTOMATIC                                                               |                       |
|   | Message                                                                                                    |                       |
|   |                                                                                                    | DELETE SAVE AS A NEXT |

## SAML Settings for User Authentication

The settings for the user authentication can be found in the section "Identity Providers". There you can add a provider for the SAML user authentication. Just click on "Add Provider" to configure the settings.

| AnyWhere                                                                                                    | IDENTITY PROVIDERS                                                                                                    |                                                                                                    |                                                                                                    | 00                                                         |
|----------------------------------------------------------------------------------------------------|----------------------------------------------------------------------------------------------------|----------------------------------------------------------------------------------------------------|----------------------------------------------------------------------------------------------------|------------------------------------------------------------|
| <                                                                                                    | OAuth Settings For Signer Authentication                                                                                                    | SAML Settings for Signer Authenti                                                                                                    | ication                                                                                                    |                                                            |
| W DOCUMENT                                                                                                    | Test 💽 EDIT 🕅                                                                                                    | SAML for signing                                                                                                    |                                                                                                    | EDIT 🏢                                                     |
| ME                                                                                                    | ADD PROVIDER                                                                                                    | ADD PROVIDER                                                                                                    |                                                                                                    |                                                            |
| UMENTS ~                                                                                                    | OAuth Settings For User Authentication                                                                                                    | SAML Settings for User Authentica                                                                                                    | ation                                                                                                    |                                                            |
| PLATES                                                                                                    | ADD PROWDER                                                                                                    | SAML for user authentication                                                                                                    |                                                                                                    | S EDIT                                                     |
| BOARD                                                                                                    |                                                                                                    | Provider Name                                                                                                    | SAML for user authentication                                                                                                    |                                                            |
|                                                                                                    |                                                                                                    | Metadata FILE URI                                                                                                    | 1 UPLOAD                                                                                                    | DOWNLOAD                                                   |
| 111105                                                                                                    |                                                                                                    | Authn Request Token                                                                                                    | 1 UPLOAD                                                                                                    | DOWNLOAD                                                   |
| ins<br>Jook                                                                                                    |                                                                                                    | Add Field 🕂                                                                                                    |                                                                                                    |                                                            |
| Permissions<br>s and Apps                                                                                                    |                                                                                                    | http://schemas.xmlsoap.org/ws/2005/05/i                                                                                                    | identity/claims/emailaddress (E-Mail A                                                                                                    | ddress)                                                    |
| ion<br>roviders                                                                                                    |                                                                                                    |                                                                                                    |                                                                                                    | UPDATE                                                     |
|                                                                                                    |                                                                                                    | ADD PROVIDER                                                                                                    |                                                                                                    |                                                            |
|                                                                                                    |                                                                                                    |                                                                                                    |                                                                                                    |                                                            |
| on Templates                                                                                                    |                                                                                                    |                                                                                                    |                                                                                                    |                                                            |
| ts Configuration                                                                                                    |                                                                                                    |                                                                                                    |                                                                                                    |                                                            |
| History                                                                                                    |                                                                                                    |                                                                                                    |                                                                                                    |                                                            |
|                                                                                                    |                                                                                                    |                                                                                                    |                                                                                                    |                                                            |
|                                                                                                    |                                                                                                    |                                                                                                    |                                                                                                    |                                                            |
|                                                                                                    |                                                                                                    |                                                                                                    |                                                                                                    |                                                            |
|                                                                                                    |                                                                                                    |                                                                                                    |                                                                                                    |                                                            |
|                                                                                                    |                                                                                                    |                                                                                                    |                                                                                                    |                                                            |
| 123 Namirial Group                                                                                                    |                                                                                                    |                                                                                                    |                                                                                                    |                                                            |
| f use   Privacv   API                                                                                                    |                                                                                                    |                                                                                                    |                                                                                                    |                                                            |
| 1. Upload<br>2. After up                                                                                                    | share the authentication with all organizations. To allow this just ena<br>the "Federation Metadata" xml file.                                                                                                    | able the "Shared with a                                                                                                    | all organizations".                                                                                                    | ۱,                                                         |
| <ol> <li>Upload</li> <li>After up</li> <li>Upload</li> <li>Click or</li> <li>Click th</li> <li>Click th</li> <li>Enable</li> <li>Downlo</li> <li>After th</li> </ol>                                                                                                    | share the authentication with all organizations. To allow this just ena<br>the "Federation Metadata" xml file.<br>loading the "Federation Metadata" xml file, a new "Upload" button sh<br>the "authentication request" XML file.<br>the "+" to show the available attributes<br>a big "+" sign to choose among the various mapping/identification att<br>a "Update" button to update the provider configuration.<br>the newly created provider<br>ad the service provider by clicking on the download button next to "S<br>Please <b>trust</b> the generated Service Provider Metadata file<br>e configuration of the user authentication you can add this authentica                                                                                                    | able the "Shared with a<br>nould appear, for "Auth<br>tributes (eSAW current<br>service Provider Metad<br>ation to a user. In the s                             | all organizations".<br>In Request Toker<br>tly supports E-Ma<br>lata".<br>section "Users" yo                                                                                                    | ı"<br>il, Sid and Username)<br>ou must select a user, add  |
| <ol> <li>Upload</li> <li>After up</li> <li>Upload</li> <li>Click trup</li> <li>Click th</li> <li>Click th</li> <li>Click th</li> <li>Enable</li> <li>Downlo</li> <li>After the provide</li> </ol>                                                                                                    | share the authentication with all organizations. To allow this just ena<br>the "Federation Metadata" xml file.<br>loading the "Federation Metadata" xml file, a new "Upload" button sh<br>the "authentication request" XML file.<br>the "+" to show the available attributes<br>a big "+" sign to choose among the various mapping/identification att<br>a "Update" button to update the provider configuration.<br>the newly created provider<br>ad the service provider by clicking on the download button next to "S<br>Please <b>trust</b> the generated Service Provider Metadata file<br>configuration of the user authentication you can add this authentication please<br>and add the value for the mapping field. For more information please                                                                                                    | able the "Shared with a<br>nould appear, for "Auth<br>tributes (eSAW current<br>Service Provider Metad<br>ation to a user. In the s<br>se also see the next fig | all organizations".<br>In Request Toker<br>tly supports E-Ma<br>lata".<br>section "Users" yo<br>gure:                                                                                                    | ı"<br>il, Sid and Username)<br>ou must select a user, add  |
| <ol> <li>Upload</li> <li>After up</li> <li>Upload</li> <li>Click tri</li> <li>Click thi</li> <li>Click thi</li> <li>Click thi</li> <li>Enable</li> <li>Downlo</li> <li>After the provide</li> <li>Image: Amy Stream Stream Strea</li></ol>                             | share the authentication with all organizations. To allow this just ena<br>the "Federation Metadata" xml file.<br>loading the "Federation Metadata" xml file, a new "Upload" button sh<br>the "authentication request" XML file.<br>the "+" to show the available attributes<br>e big "+" sign to choose among the various mapping/identification att<br>e "Update" button to update the provider configuration.<br>the newly created provider<br>ad the service provider by clicking on the download button next to "S<br>Please <b>trust</b> the generated Service Provider Metadata file<br>e configuration of the user authentication you can add this authentica<br>and add the value for the mapping field. For more information pleas                                                                                                    | able the "Shared with a<br>hould appear, for "Auth<br>tributes (eSAW current<br>Service Provider Metad<br>ation to a user. In the s<br>se also see the next fig | all organizations".<br>In Request Toker<br>tly supports E-Ma<br>lata".<br>section "Users" yo<br>jure:<br>① ®~                                                                                                    | ı"<br>iil, Sid and Username)<br>ou must select a user, add |
| <ol> <li>Upload</li> <li>After up</li> <li>Upload</li> <li>Click or</li> <li>Click th</li> <li>Click th</li> <li>Click th</li> <li>Enable</li> <li>Downlo</li> <li>After th</li> <li>provide</li> </ol>                                                                                                    | share the authentication with all organizations. To allow this just ena<br>the "Federation Metadata" xml file.<br>loading the "Federation Metadata" xml file, a new "Upload" button sh<br>the "authentication request" XML file.<br>the "+" to show the available attributes<br>e big "+" sign to choose among the various mapping/identification att<br>e "Update" button to update the provider configuration.<br>the newly created provider<br>ad the service provider by clicking on the download button next to "S<br>Please <b>trust</b> the generated Service Provider Metadata file<br>e configuration of the user authentication you can add this authentica<br>and add the value for the mapping field. For more information pleas                                                                                                    | able the "Shared with a<br>nould appear, for "Auth<br>tributes (eSAW current<br>service Provider Metad<br>ation to a user. In the s<br>se also see the next fig | all organizations".<br>In Request Toker<br>tly supports E-Ma<br>lata".<br>section "Users" yo<br>gure:<br>② ®~                                                                                                    | ı"<br>il, Sid and Username)<br>bu must select a user, add  |
| <ol> <li>Upload</li> <li>After up</li> <li>Upload</li> <li>Click th</li> <li>Click th</li> <li>Click th</li> <li>Click th</li> <li>Click th</li> <li>Enable</li> <li>Downlo</li> <li>a.</li> <li>After th</li> <li>provide</li> <li>Except</li> </ol>                                                                                                    | share the authentication with all organizations. To allow this just ena<br>the "Federation Metadata" xml file.<br>loading the "Federation Metadata" xml file, a new "Upload" button sh<br>the "authentication request" XML file.<br>the "+" to show the available attributes<br>big "+" sign to choose among the various mapping/identification att<br>big "+" sign to choose among the various mapping/identification att<br>big "+" sign to choose among the various mapping/identification att<br>big "+" sign to choose among the various mapping/identification att<br>big "update" button to update the provider configuration.<br>the newly created provider<br>ad the service provider by clicking on the download button next to "S<br>Please <b>trust</b> the generated Service Provider Metadata file<br>to configuration of the user authentication you can add this authentica<br>and add the value for the mapping field. For more information please<br>to use the service provider to the mapping field. For more information please                                                                                                    | able the "Shared with a<br>nould appear, for "Auth<br>tributes (eSAW current<br>service Provider Metad<br>ation to a user. In the s<br>se also see the next fig | all organizations".<br>In Request Toker<br>tly supports E-Ma<br>lata".<br>section "Users" yo<br>jure:<br><sup>®</sup> ®~                                                                                                    | ı"<br>il, Sid and Username)<br>bu must select a user, add  |
| <ol> <li>Upload</li> <li>After up</li> <li>Upload</li> <li>Click or</li> <li>Click th</li> <li>Click th</li> <li>Click th</li> <li>Click th</li> <li>Downlo</li> <li>a.</li> <li>After the</li> <li>provide</li> <li>Any</li> </ol>                                                                                                    | share the authentication with all organizations. To allow this just ena<br>the "Federation Metadata" xml file.<br>loading the "Federation Metadata" xml file, a new "Upload" button sh<br>the "authentication request" XML file.<br>the "+" to show the available attributes<br>a big "+" sign to choose among the various mapping/identification att<br>a 'Update" button to update the provider configuration.<br>the newly created provider<br>ad the service provider by clicking on the download button next to "S<br>Please <b>trust</b> the generated Service Provider Metadata file<br>e configuration of the user authentication you can add this authentica<br>and add the value for the mapping field. For more information pleas                                                                                                    | able the "Shared with a<br>nould appear, for "Auth<br>tributes (eSAW current<br>service Provider Metad<br>ation to a user. In the s<br>se also see the next fig | all organizations".<br>In Request Toker<br>tly supports E-Ma<br>lata".<br>section "Users" yo<br>gure:<br>() ()<br>() () ()<br>() () ()<br>() () ()<br>() () ()<br>() () ()<br>() () ()<br>() () ()<br>() () ()<br>() () ()<br>() () ()<br>() () ()<br>() () () ()<br>() () () ()<br>() () () ()<br>() () () ()<br>() () () ()<br>() () () () ()<br>() () () () ()<br>() () () () () ()<br>() () () () () () () () () () () () () (     | ı"<br>il, Sid and Username)<br>bu must select a user, add  |
| 1. Upload     2. After up     3. Upload     4. Click or     5. Click th     6. Click th     7. Enable     8. Downlo     0     a.     9. After the     provide     ① POWE                                                                                                    | share the authentication with all organizations. To allow this just ena<br>the "Federation Metadata" xml file.<br>loading the "Federation Metadata" xml file, a new "Upload" button sh<br>the "authentication request" XML file.<br>the "+" to show the available attributes<br>e big "+" sign to choose among the various mapping/identification att<br>e big "+" sign to choose among the various mapping/identification att<br>e "Update" button to update the provider configuration.<br>the newly created provider<br>ad the service provider by clicking on the download button next to "S<br>Please <b>trust</b> the generated Service Provider Metadata file<br>e configuration of the user authentication you can add this authentica<br>and add the value for the mapping field. For more information please<br>configuration of the user authentication you can add this authentication<br>and add the value for the mapping field. For more information please<br>configuration of the user authentication you can add this authentication please<br>configuration of the user authentication you can add the value for the mapping field. For more information please<br>configuration of the user authentication you can add this authentication please<br>configuration of the user authentication you can add the value for the mapping field. For more information please<br>configuration (construction) (construction) (c                                                                                                    | able the "Shared with a<br>hould appear, for "Auth<br>tributes (eSAW current<br>service Provider Metad<br>ation to a user. In the s<br>se also see the next fig | all organizations".<br>In Request Toker<br>tly supports E-Ma<br>lata".<br>Section "Users" yo<br>jure:<br><sup>®</sup> ®<br><sup>1</sup>                                                                                                    | ı"<br>il, Sid and Username)<br>ou must select a user, add  |
| <ol> <li>Upload</li> <li>After up</li> <li>Upload</li> <li>Click or</li> <li>Click th</li> <li>Click th</li> <li>Click th</li> <li>Click th</li> <li>Fnable</li> <li>Downlo</li> <li>any</li> </ol>                                                                                                    | share the authentication with all organizations. To allow this just ena<br>the "Federation Metadata" xml file.<br>loading the "Federation Metadata" xml file, a new "Upload" button sh<br>the "authentication request" XML file.<br>the "+" to show the available attributes<br>a big "+" sign to choose among the various mapping/identification att<br>e "Update" button to update the provider configuration.<br>the newly created provider<br>ad the service provider by clicking on the download button next to "S<br>Please <b>trust</b> the generated Service Provider Metadata file<br>e configuration of the user authentication you can add this authentica<br>and add the value for the mapping field. For more information pleas                                                                                                    | able the "Shared with a<br>nould appear, for "Auth<br>tributes (eSAW current<br>service Provider Metad<br>ation to a user. In the s<br>se also see the next fig | all organizations".<br>In Request Toker<br>tly supports E-Ma<br>lata".<br>Section "Users" yo<br>gure:<br>() @<br>() @<br>()<br>() ()<br>() () ()<br>() ()<br>() () ()<br>() () ()<br>() () ()<br>() () ()<br>() () ()<br>() () ()<br>() () ()<br>() () ()<br>() () ()<br>() () ()<br>() () ()<br>() () ()<br>() () () ()<br>() () () ()<br>() () () ()<br>() () () ()<br>() () () ()<br>() () () ()<br>() () () () ()<br>() () () () () ()<br>() () () () () () ()<br>() () () () () () () () () () () () () ( | ı"<br>il, Sid and Username)<br>bu must select a user, add  |
| 1. Upload     2. After up     3. Upload     4. Click or     5. Click th     6. Click th     7. Enable     8. Downlo     a.     9. After th     provide     ① POWLE     ① POWLE     ①     ①     ①     ①     ①     ①     ①     ①     ①     ①     ①     ①     ①     ①     ①     ①     ①     ①     ①     ①     ①     ①     ①     ①     ①     ①     ①     ①     ①     ①     ①     ①     ①     ①     ①     ①     ①     ①     ①     ①     ①     ①     ①     ①     ①     ①     ①     ①     ①     ①     ①     ①     ①     ①     ①     ①     ①     ①     ①     ①     ①     ①     ①     ①     ①     ①     ①     ①     ①     ①     ①     ①     ①     ①     ①     ①     ①     ①     ①     ①     ①     ①     ①     ①     ①     ①     ①     ①     ①     ①     ①     ①     ①     ①     ①     ①     ①     ①     ①     ①     ①     ①     ①     ①     ①     ①     ①     ①     ①     ①     ①     ①     ①     ①     ①     ①     ①     ①     ①     ①     ①     ①     ①     ①     ①     ①     ①     ①     ①     ①     ①     ①     ①     ①     ①     ①     ①     ①     ①     ①     ①     ①     ①     ①     ①     ①     ①     ①     ①     ①     ①     ①     ①     ①     ①     ①     ①     ①     ①     ①     ①     ①     ①     ①     ①     ①     ①     ①     ①     ①     ①     ①     ①     ①     ①     ①     ①     ①     ①     ①     ①     ①     ①     ①     ①     ①     ①     ①     ①     ①     ①     ①     ①     ①     ①     ①     ①     ①     ①     ①     ①     ①     ①     ①     ①     ①     ①     ①     ①     ①     ①     ①     ①     ①     ①     ①     ①     ①     ①     ①     ①     ①     ①     ①     ①     ①     ①     ①     ①     ①     ①     ①     ①     ①     ①     ①     ①     ①     ①     ①     ①     ①     ①     ①     ①     ①     ①     ①     ①     ①     ①     ①     ① | share the authentication with all organizations. To allow this just ena<br>the "Federation Metadata" xml file.<br>loading the "Federation Metadata" xml file, a new "Upload" button sh<br>the "authentication request" XML file.<br>the "+" to show the available attributes<br>a big "+" sign to choose among the various mapping/identification att<br>a 'Update" button to update the provider configuration.<br>the newly created provider<br>ad the service provider by clicking on the download button next to "S<br>Please <b>trust</b> the generated Service Provider Metadata file<br>e configuration of the user authentication you can add this authentica<br>and add the value for the mapping field. For more information pleas<br>the service measurement of the user authentication you can add the value for the mapping field. For more information pleas<br>the service measurement of the user authentication you can add the value for the mapping field. For more information pleas                                                                                                    | able the "Shared with a<br>nould appear, for "Auth<br>tributes (eSAW current<br>service Provider Metad<br>ation to a user. In the s<br>se also see the next fig | all organizations".<br>In Request Toker<br>tly supports E-Ma<br>lata".<br>Section "Users" yo<br>gure:<br>(2) (8)~<br>(1)                                                                                                    | ı"<br>il, Sid and Username)<br>bu must select a user, add  |
| 1. Upload     2. After up     3. Upload     4. Click or     5. Click th     6. Click th     7. Enable     8. Downlo     a.     9. After the     provide     ①    000     ①    000     ①    000     ①    000     ①     ①    000                                                                                                    | share the authentication with all organizations. To allow this just ena<br>the "Federation Metadata" xml file.<br>loading the "Federation Metadata" xml file, a new "Upload" button sh<br>the "authentication request" XML file.<br>the "+" to show the available attributes<br>e big "+" sign to choose among the various mapping/identification attributes<br>e big "+" sign to choose among the various mapping/identification attributes<br>e big "+" sign to choose among the various mapping/identification attributes<br>e big "+" sign to choose among the various mapping/identification attributes<br>e Update" button to update the provider configuration.<br>the newly created provider<br>ad the service provider by clicking on the download button next to "S<br>Please <b>trust</b> the generated Service Provider Metadata file<br>e configuration of the user authentication you can add this authentica<br>and add the value for the mapping field. For more information pleas<br>intermediate intermediate intermediate intermediate<br>intermediate intermediate intermediate intermediate<br>intermediate intermediate                                                                                                    | able the "Shared with a<br>hould appear, for "Auth<br>tributes (eSAW current<br>ervice Provider Metad<br>ation to a user. In the s<br>se also see the next fig  | all organizations".<br>In Request Toker<br>tly supports E-Ma<br>lata".<br>Section "Users" yo<br>jure:<br><sup>(2)</sup> ®<br><sup>(2)</sup>                                                                                                    | ı"<br>iil, Sid and Username)<br>ou must select a user, add |
| <ol> <li>Upload</li> <li>After up</li> <li>Upload</li> <li>Click or</li> <li>Click th</li> <li>Click th</li> <li>Click th</li> <li>Enable</li> <li>Downlo</li> <li>a.</li> <li>After th</li> <li>provide</li> <li>Mary</li> <li>Nove</li> <li>Nove</li> <li>No</li></ol>                                                                                                    | share the authentication with all organizations. To allow this just ena<br>the "Federation Metadata" xml file.<br>loading the "Federation Metadata" xml file, a new "Upload" button sh<br>the "authentication request" XML file.<br>the "+" to show the available attributes<br>a big "+" sign to choose among the various mapping/identification att<br>a "Update" button to update the provider configuration.<br>the newly created provider<br>ad the service provider by clicking on the download button next to "S<br>Please <b>trust</b> the generated Service Provider Metadata file<br>a configuration of the user authentication you can add this authentica<br>and add the value for the mapping field. For more information pleas<br>users                                                                                                    | able the "Shared with a<br>nould appear, for "Auth<br>tributes (eSAW current<br>ervice Provider Metad<br>ation to a user. In the s<br>se also see the next fig  | all organizations".<br>In Request Toker<br>tly supports E-Ma<br>lata".<br>Section "Users" yo<br>gure:<br>© ®<br>I                                                                                                    | ı"<br>iil, Sid and Username)<br>bu must select a user, add |
| Upload     Lupload     Lupload     Upload     Upload     Click th     Click th     Click th     Click th     Click th     click th     covide     covide     co | share the authentication with all organizations. To allow this just ena<br>the "Federation Metadata" xml file.<br>loading the "Federation Metadata" xml file, a new "Upload" button sh<br>the "authentication request" XML file.<br>the "+" to show the available attributes<br>a big "+" sign to choose among the various mapping/identification att<br>e "Update" button to update the provider configuration.<br>the newly created provider<br>ad the service provider by clicking on the download button next to "S<br>Please <b>trust</b> the generated Service Provider Metadata file<br>e configuration of the user authentication you can add this authentica<br>and add the value for the mapping field. For more information please<br>and add the value for the mapping field. For more information please<br>and add the value for the user authentication y field. For more information please<br>and add the value for the mapping field. For more information please<br>and add the value for the mapping field. For more information please<br>and add the value for the mapping field. For more information please<br>and add the value for the mapping field.                                                                                                    | able the "Shared with a<br>nould appear, for "Auth<br>tributes (eSAW current<br>service Provider Metad<br>ation to a user. In the s<br>se also see the next fig | all organizations".<br>In Request Toker<br>tly supports E-Ma<br>lata".<br>Section "Users" yo<br>gure:<br>© ®~                                                                                                    | ı"<br>ıil, Sid and Username)<br>bu must select a user, add |
| 1. Upload     2. After up     3. Upload     4. Click or     5. Click th     6. Click th     7. Enable     8. Downlo     a.     9. After th     provide     ① @ ST                                                                                                    | share the authentication with all organizations. To allow this just ena<br>the "Federation Metadata" xml file.<br>loading the "Federation Metadata" xml file, a new "Upload" button sh<br>the "authentication request" XML file.<br>the "+" to show the available attributes<br>a big "+" sign to choose among the various mapping/identification attributes<br>a big "+" sign to choose among the various mapping/identification attributes<br>a big "+" sign to choose among the various mapping/identification attributes<br>a big "+" sign to choose among the various mapping/identification attributes<br>a Update" button to update the provider configuration.<br>the newly created provider<br>ad the service provider by clicking on the download button next to "S<br>Please <b>trust</b> the generated Service Provider Metadata file<br>configuration of the user authentication you can add this authentica<br>and add the value for the mapping field. For more information pleas<br>the true true true to the mapping field. For more information pleas<br>the true true true to the mapping field. For more information pleas<br>the true true true true to the mapping field. For more information pleas<br>the true true true true true true true tru                                                                                                    | able the "Shared with a<br>hould appear, for "Auth<br>tributes (eSAW current<br>ervice Provider Metad<br>ation to a user. In the s<br>se also see the next fig  | all organizations".<br>In Request Toker<br>tly supports E-Ma<br>lata".<br>Section "Users" yo<br>jure:<br>③ ⑧ Ú                                                                                                    | ı"<br>ıil, Sid and Username)<br>ou must select a user, add |
| Vou can     Vou can     Vou                                                                                                    | share the authentication with all organizations. To allow this just ena<br>the "Federation Metadata" xml file.<br>loading the "Federation Metadata" xml file, a new "Upload" button sh<br>the "authentication request" XML file.<br>the "+" to show the available attributes<br>a big "+" sign to choose among the various mapping/identification att<br>a "Update" button to update the provider configuration.<br>the newly created provider<br>ad the service provider by clicking on the download button next to "S<br>Please <b>trust</b> the generated Service Provider Metadata file<br>e configuration of the user authentication you can add this authentica<br>and add the value for the mapping field. For more information pleas<br>users<br>users<br>comments and add the value for the mapping field. For more information please<br>configure constance (market (mark)) (market (mark)) (mark) (mark)<br>comments (mark) (mark) (mark                                                                                                    | able the "Shared with a<br>nould appear, for "Auth<br>tributes (eSAW current<br>ervice Provider Metad<br>ation to a user. In the s<br>se also see the next fig  | all organizations".<br>In Request Toker<br>tly supports E-Ma<br>lata".<br>Section "Users" yo<br>jure:<br>() @<br>() @<br>()<br>() ()<br>() () ()<br>() () ()<br>() () ()<br>() () ()<br>() () ()<br>() () ()<br>() () ()<br>() () ()<br>() () ()<br>() () ()<br>() () () ()<br>() () ()<br>() () () ()<br>() () () ()<br>() () () ()<br>() () () ()<br>() () () () ()<br>() () () () ()<br>() () () () () ()<br>() () () () () () () () () () () () () ( | ı"<br>iil, Sid and Username)<br>ou must select a user, add |
| Vou can     Vou can      | share the authentication with all organizations. To allow this just enables the "Federation Metadata" xml file.<br>loading the "Federation Metadata" xml file, a new "Upload" button shithe "authentication request" XML file.<br>the "+" to show the available attributes<br>a big "+" sign to choose among the various mapping/identification attributes<br>a big "+" sign to choose among the various mapping/identification attributes<br>a big "+" sign to choose among the various mapping/identification attributes<br>a big "+" sign to choose among the various mapping/identification attributes<br>a big "+" sign to choose among the various mapping/identification attributes<br>a big "+" sign to choose among the various mapping/identification attributes<br>a big "+" sign to choose among the various mapping/identification attributes<br>add the service provider by clicking on the download button next to "S<br>Please trust the generated Service Provider Metadata file<br>e configuration of the user authentication you can add this authenticat<br>and add the value for the mapping field. For more information please<br>the service mapping field. For more information please<br>the service mapping field for the mapping field for the mapping field for the service mapping<br>the service mapping field for the service for the service f                                                                                                    | able the "Shared with a<br>nould appear, for "Auth<br>tributes (eSAW current<br>service Provider Metad<br>ation to a user. In the s<br>se also see the next fig | all organizations".<br>In Request Toker<br>tly supports E-Ma<br>lata".<br>Section "Users" yo<br>gure:<br>© ®~                                                                                                    | ı"<br>iil, Sid and Username)<br>bu must select a user, add |
| <ol> <li>Upload</li> <li>After up</li> <li>Upload</li> <li>Click th</li> <li>Click th</li> <li>Click th</li> <li>Click th</li> <li>Enable</li> <li>Downlo</li> <li>a.</li> <li>After the<br/>provide</li> <li>Enable</li> <li>Merroride</li> <li>Merroride</li> <li>Merroride</li> <li>Merroride</li> <li>Curpone</li> <li>Curpone</li> <li>Curp</li></ol>                                                                                                    | share the authentication with all organizations. To allow this just ena<br>the "Federation Metadata" xml file.<br>loading the "Federation Metadata" xml file, a new "Upload" button sh<br>the "authentication request" XML file.<br>the "+" to show the available attributes<br>a big "+" sign to choose among the various mapping/identification att<br>a 'Update" button to update the provider configuration.<br>the newly created provider<br>ad the service provider by clicking on the download button next to "S<br>Please <b>trust</b> the generated Service Provider Metadata file<br>to configuration of the user authentication you can add this authentica<br>and add the value for the mapping field. For more information pleas<br>the metal service matching the service matching the service matc                                                                                                    | able the "Shared with a<br>hould appear, for "Auth<br>tributes (eSAW current<br>tervice Provider Metad<br>ation to a user. In the s<br>se also see the next fig | all organizations".<br>In Request Toker<br>tly supports E-Ma<br>lata".<br>Section "Users" yo<br>yure:<br>() ()<br>() () ()<br>() ()<br>() ()<br>() () ()<br>() () ()<br>() () ()<br>() () ()<br>() () ()<br>() () ()<br>() () ()<br>() () ()<br>() () ()<br>() () ()<br>() () ()<br>() () ()<br>() () ()<br>() () () ()<br>() () ()<br>() () () ()<br>() () () ()<br>() () () ()<br>() () () ()<br>() () () ()<br>() () () () ()<br>() () () () ()<br>() () () () () ()<br>() () () () () () ()<br>() () () () () () () () () () () () () (                                            | ı"<br>ıil, Sid and Username)<br>bu must select a user, add |
| Vou can     Vou can     Vou     Vou can     Vou     Vou      | share the authentication with all organizations. To allow this just ena<br>the "Federation Metadata" xml file.<br>loading the "Federation Metadata" xml file, a new "Upload" button sh<br>the "authentication request" XML file.<br>the "+" to show the available attributes<br>a big "+" sign to choose among the various mapping/identification att<br>a "Update" button to update the provider configuration.<br>the newly created provider<br>ad the service provider by clicking on the download button next to "S<br>Please <b>trust</b> the generated Service Provider Metadata file<br>e configuration of the user authentication you can add this authentica<br>and add the value for the mapping field. For more information pleas<br>the service provider were enabled at the service of the service of the servic                                                                                                    | able the "Shared with a<br>nould appear, for "Auth<br>tributes (eSAW current<br>ervice Provider Metad<br>ation to a user. In the s<br>se also see the next fig  | all organizations".<br>In Request Toker<br>tly supports E-Ma<br>lata".<br>Section "Users" yo<br>gure:<br>@ @`<br>@ @`<br>@ @`<br>@ @`<br>@ @`<br>@ @`<br>@ @`<br>@ @`<br>@ @`<br>@ @`                                                                                                    | ı"<br>il, Sid and Username)<br>ou must select a user, add  |
| Upload     Lick or     Upload     Upload     Upload     Click th     Click th     Click th     Click th     Click th     Click th     Downlo     a.     S     After th     provide     O     O   | share the authentication with all organizations. To allow this just ena<br>the "Federation Metadata" xml file.<br>loading the "Federation Metadata" xml file, a new "Upload" button sh<br>the "authentication request" XML file.<br>the "+" to show the available attributes<br>e big "+" sign to choose among the various mapping/identification att<br>e "Update" button to update the provider configuration.<br>the newly created provider<br>ad the service provider by clicking on the download button next to "S<br>Please <b>trust</b> the generated Service Provider Metadata file<br>e configuration of the user authentication you can add this authentica<br>and add the value for the mapping field. For more information please<br>the service provider by clicking on the download button next to "S<br>Please <b>trust</b> the generated Service Provider Metadata file<br>e configuration of the user authentication you can add this authentica<br>and add the value for the mapping field. For more information please<br>the service provider by clicking on the download button mean<br>the service for the mapping field of the service for the mapping<br>the service for the mapping field of the service for the service for the serv                                                                                                    | able the "Shared with a<br>nould appear, for "Auth<br>tributes (eSAW current<br>service Provider Metad<br>ation to a user. In the s<br>se also see the next fig | all organizations".<br>In Request Toker<br>tly supports E-Ma<br>lata".<br>Section "Users" yo<br>gure:<br>© ®~<br>© ®~<br>© ®~                                                                                                    | ı"<br>ıil, Sid and Username)<br>bu must select a user, add |
| <ol> <li>Upload</li> <li>After up</li> <li>Upload</li> <li>Click the</li> <li>Click the</li> <li>Click the</li> <li>Click the</li> <li>Click the</li> <li>Click the</li> <li>Click the</li> <li>Click the</li> <li>After the</li> <li>provide</li> <li>After the</li> <li>provide</li> <li>After the</li> <li>Downlo</li> <li>a.</li> <li>After the</li> <li>Downlo</li> <li>a.</li> <li>After the</li> <li>Downlo</li> <li>Click the</li> <li>Click the <li>Click the</li> <li>Click the</li> <li>Click the&lt;</li></li></ol>                                                                                                    | share the authentication with all organizations. To allow this just ena<br>the "Federation Metadata" xml file.<br>loading the "Federation Metadata" xml file, a new "Upload" button sh<br>the "authentication request" XML file.<br>the "+" to show the available attributes<br>e big "+" sign to choose among the various mapping/identification att<br>a 'Update" button to update the provider configuration.<br>the newly created provider<br>ad the service provider by clicking on the download button next to "S<br>Please <b>trust</b> the generated Service Provider Metadata file<br>e configuration of the user authentication you can add this authentica<br>and add the value for the mapping field. For more information please<br>the metal service provider (                                                                                                    | able the "Shared with a<br>hould appear, for "Auth<br>tributes (eSAW current<br>service Provider Metad<br>ation to a user. In the s<br>se also see the next fig | all organizations".<br>In Request Toker<br>tly supports E-Ma<br>lata".<br>section "Users" yo<br>gure:<br>@ @<br>@ @<br>@<br>@ @<br>@<br>@<br>@<br>@<br>@<br>@<br>@<br>@<br>@<br>@<br>@<br>@<br>@                                                                                                    | ı"<br>ıil, Sid and Username)<br>ou must select a user, add |
| Upload     After up     Upload     After up     Upload     Click th     Click th     Click th     Click th     Click th     Click th     Downlo     Downlo     Downlo     Downlo     Click     Click     | share the authentication with all organizations. To allow this just ena<br>the "Federation Metadata" xml file.<br>loading the "Federation Metadata" xml file, a new "Upload" button sh<br>the "authentication request" XML file.<br>the "+" to show the available attributes<br>a big "+" to show the available attributes<br>a big "+" sign to choose among the various mapping/identification attributes<br>a big "+" sign to choose among the various mapping/identification attributes<br>a Update" button to update the provider configuration.<br>the newly created provider<br>ad the service provider by clicking on the download button next to "S<br>Please trust the generated Service Provider Metadata file<br>a configuration of the user authentication you can add this authenticat<br>and add the value for the mapping field. For more information please<br>users<br>users<br>us                                                                                                    | able the "Shared with a<br>hould appear, for "Auth<br>tributes (eSAW current<br>service Provider Metad<br>ation to a user. In the s<br>se also see the next fig | all organizations".<br>In Request Toker<br>tly supports E-Ma<br>lata".<br>Section "Users" yo<br>gure:<br>() () ()<br>() () ()<br>() () () ()<br>() () () ()<br>() () () () ()<br>() () () () () ()<br>() () () () () ()<br>() () () () () () ()<br>() () () () () () () ()<br>() () () () () () () () () () ()<br>() () () () () () () () () () () () () (                                                                                                    | ı"<br>iil, Sid and Username)<br>ou must select a user, add |
| Upload     Lupload     After up     Upload     Lick or     Click th     Click th     Click th     Click th     Click th     Click th     Click th     Overla     Overla    | share the authentication with all organizations. To allow this just ena<br>the "Federation Metadata" xml file.<br>loading the "Federation Metadata" xml file, a new "Upload" button sh<br>the "authentication request" XML file.<br>the "+" to show the available attributes<br>a big "+" sign to choose among the various mapping/identification att<br>a 'Update" button to update the provider configuration.<br>the newly created provider<br>ad the service provider by clicking on the download button next to "S<br>Please trust the generated Service Provider Metadata file<br>a configuration of the user authentication you can add this authenticat<br>and add the value for the mapping field. For more information please<br>the "service memory of the user authentication you can add this authentication<br>users<br>were memory of the user authentication you can add this authentication please<br>the "memory of the user authentication you can add this authentication please<br>the "memory of the user authentication you can add this authentication please<br>the "memory of the user authentication you can add this authentication please<br>the "memory of the user authentication you can add this authentication please<br>the "memory of the user authentication you can add this authentication please<br>the "memory of the user authentication you can add this authentication please<br>the "memory of the user authentication you can add this authentication please<br>the "memory of the user authentication you can add the value for the mapping field. For more information please<br>the "memory of the user of the user authentication you can add the value for the mapping field the value for the mapping field the value for the mapping the the the the the the the the the the                                                                                                    | able the "Shared with a<br>nould appear, for "Auth<br>tributes (eSAW current<br>service Provider Metad<br>ation to a user. In the s<br>se also see the next fig | all organizations".<br>In Request Toker<br>tly supports E-Ma<br>lata".<br>Section "Users" yo<br>were:                                                                                                    | ı"<br>ıil, Sid and Username)<br>bu must select a user, add |
| Upload     Lupload     Lupload     Lupload     Lupload     Click or     Enable     Downlo     a.     Downlo     a.     Source     Click th     Click th     Click     Cl | share the authentication with all organizations. To allow this just enables the "Federation Metadata" xml file.<br>loading the "Federation Metadata" xml file, a new "Upload" button shifte "authentication request" XML file.<br>the "+" to show the available attributes<br>a big "+" sign to choose among the various mapping/identification attra<br>e 'Update" button to update the provider configuration.<br>the newly created provider<br>ad the service provider by clicking on the download button next to "S<br>Please trust the generated Service Provider Metadata file<br>e configuration of the user authentication you can add this authentica<br>and add the value for the mapping field. For more information please<br>the service provider by clicking on the download button next to "S<br>Please trust the generated Service Provider Metadata file<br>e configuration of the user authentication you can add this authentica<br>and add the value for the mapping field. For more information please<br>the service matter and the value for the mapping field. For more information please<br>the service matter and the value for the mapping field at the service matter and add the value for the mapping field. For more information please<br>the service matter and the value for the mapping field at the service matter and add the value for the mapping field. For more information please<br>the service matter and the value for the mapping field at the service matter and add the value for the mapping field at the service matter and the value for the mapping field at the service matter and the value for the mapping field at the service matter and the value for the mapping field at the service matter and the service matter and the value for the mapping field at the service at the service matter and the value for the mapping field at the service at the service at the service at the service at the service at the service at the service at the service at the service at the service at the service at the service at the service at the service at the service at the service at the service at the service at the                                                                                                    | able the "Shared with a<br>hould appear, for "Auth<br>tributes (eSAW current<br>service Provider Metad<br>ation to a user. In the s<br>se also see the next fig | all organizations".<br>In Request Toker<br>tly supports E-Ma<br>lata".<br>section "Users" yo<br>pure:                                                                                                    | ı"<br>ıil, Sid and Username)<br>bu must select a user, add |
| Vou can     Vou can      | share the authentication with all organizations. To allow this just enables the "Federation Metadata" xml file.<br>loading the "Federation Metadata" xml file, a new "Upload" button shithe "authentication request" XML file.<br>the "+" to show the available attributes<br>a big "+" sign to choose among the various mapping/identification attra<br>"Update" button to update the provider configuration.<br>the newly created provider<br>ad the service provider by clicking on the download button next to "S<br>Please trust the generated Service Provider Metadata file<br>e configuration of the user authentication you can add this authenticat<br>and add the value for the mapping field. For more information pleas<br>users<br>users<br>us | able the "Shared with a<br>hould appear, for "Auth<br>tributes (eSAW current<br>ervice Provider Metad<br>ation to a user. In the s<br>se also see the next fig  | all organizations".<br>In Request Toker<br>tly supports E-Ma<br>lata".<br>Section "Users" yo<br>yure:<br>() () ()<br>() () ()<br>() () ()<br>() () ()<br>() () ()<br>() () ()<br>() () () ()<br>() () () ()<br>() () () ()<br>() () () () ()<br>() () () () ()<br>() () () () ()<br>() () () () () ()<br>() () () () () ()<br>() () () () () () ()<br>() () () () () () ()<br>() () () () () () () ()<br>() () () () () () () () () ()<br>() () () () () () () () () () () () () (                                                                                                    | ı"<br>ıil, Sid and Username)<br>bu must select a user, add |

11. Please pass through an email ID (any other fields are not necessary)